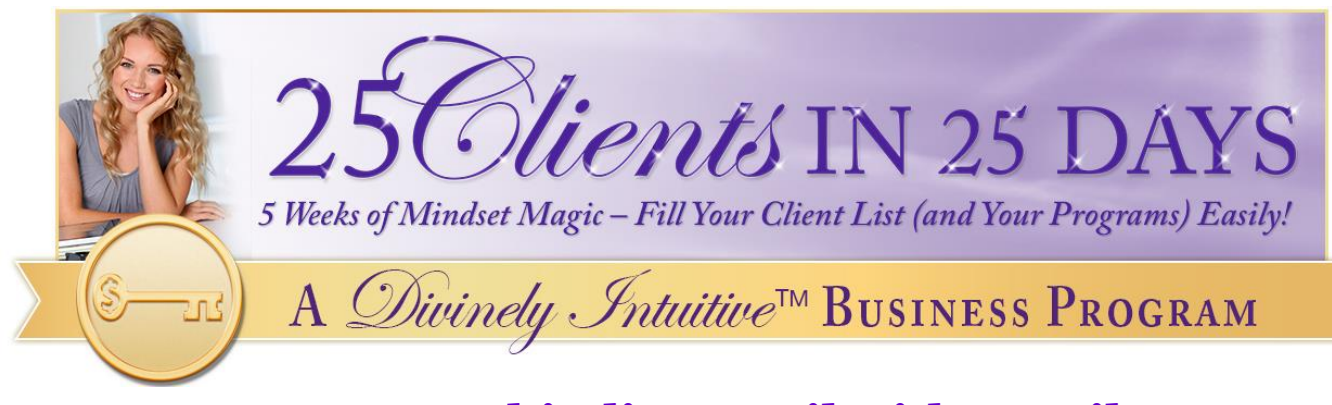

# How to Whitelist Email with Gmail

#### How to whitelist an email address with Gmail

Sign in to your account at Gmail.com and do the following.

#### Add the address to your contacts

Add the **email address** that is sending you email (eg RevAnne@divinelyintuitivebusiness.com) to your Gmail Contacts. Google will usually deliver email from addresses that are in your Contacts.

1. In the dropdown menu at the top-left corner of your email, select Contact.

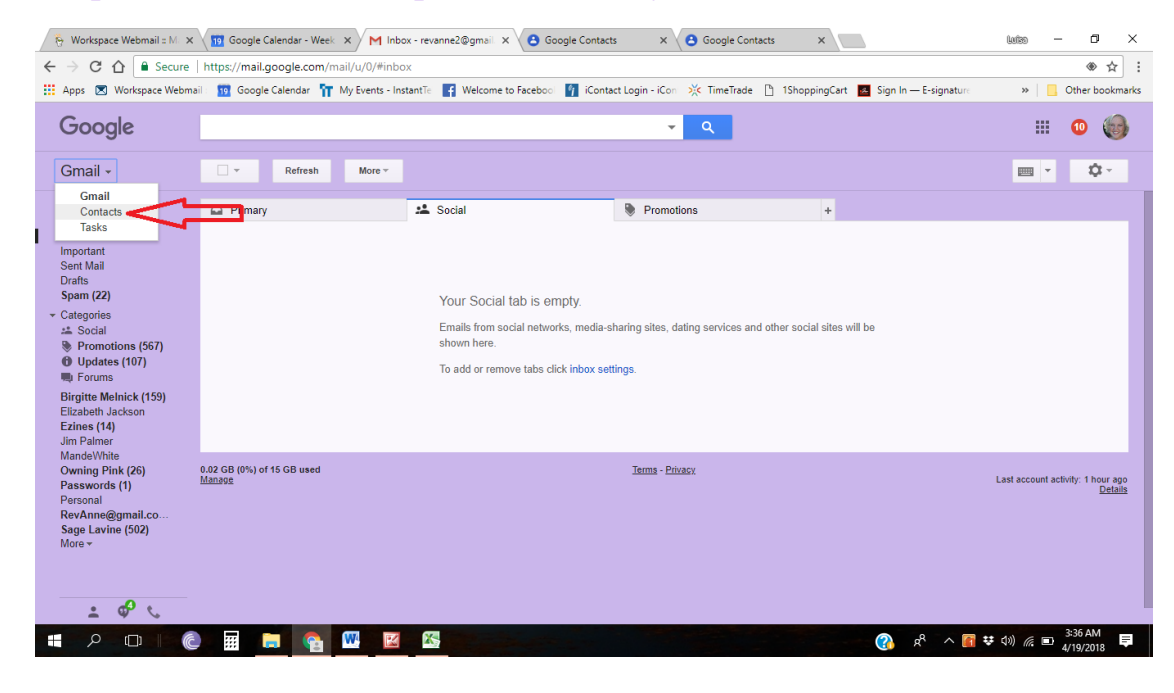

2. In the **Contact** page, click on the icon plus (+) at the lower-right corner of the page.

| 👸 V                     | Vorkspace Webmail :: M 🗙 🗙 🋐 Goo      | gle Calend | ar - Week | K M Inbox - revanne2@gmail X Google Contacts X Google Contacts X                                                        | Luizo -    | ٥         | ×      |
|-------------------------|---------------------------------------|------------|-----------|----------------------------------------------------------------------------------------------------|------------|-----------|--------|
| $\langle \cdot \rangle$ | C 🗅 🔒 Secure   https://co             | ontacts.g  | oogle.com | /u/0/?cpoi=g                                                                                                    |            | Ť         | * :    |
| Ap                      | ps 💌 Workspace Webmail : <u>19</u> Go | ogle Caler | ndar 🏋 N  | ly Events - InstantTe 📑 Welcome to Facebool 👔 iContact Login - iCon 💥 TimeTrade 🎦 1ShoppingCart 📧 Sign In — E-signature | » 📙        | Other boo | kmarks |
| ≡                       | Google Contacts                       | ٩          | Searc     | n an an an an an an an an an an an an an                                                                                |            | 10        | 0      |
| 8                       | Contacts (646)                        |            |           | 1 46 duplicates found: Barbara Theodosiou, Beth Schneider, Betsy Rosam, Bob Patterson, DISMISS VIE                      | w          |           | Â      |
| -0<br>[]                | Frequently contacted<br>Duplicates    | #          | 9         | [Solo-E.com] Secrets                                                                                                    |            |           |        |
| ^                       | Labels                                |            | 9         | ++Diane & Gail++                                                                                                    |            |           |        |
|                         | Imported 4/11/14 (645)                |            | 9         | *Jesse Koren*                                                                                                    |            |           |        |
| +                       | Create label                          |            | 9         | ~ Linda Claire                                                                                                    |            |           |        |
| ~                       | More                                  |            | 9         | ~ PAULA GRAHAM                                                                                                    |            |           |        |
|                         | Other contacts                        |            | 9         | ~ Andrew ~                                                                                                    |            |           |        |
| ų<br>M                  | Send feedback                         |            |           | ~ Andrew ~                                                                                                    | ☆ /        |           |        |
| 0                       | Help                                  |            | 0         | 1ShoppingCart                                                                                                    |            |           |        |
| ⇒                       | Switch to the old version             |            | 9         | 6Before LLC                                                                                                    |            |           |        |
| -                       |                                       |            |           |                                                                                                    | \$ \$) @ D | 3:37 AM   |        |

3. Add the name & email address in the box (eg Rev. Anne Presuel and RevAnne@DivinelyIntuititveBusiness.com) and hit **Save**.

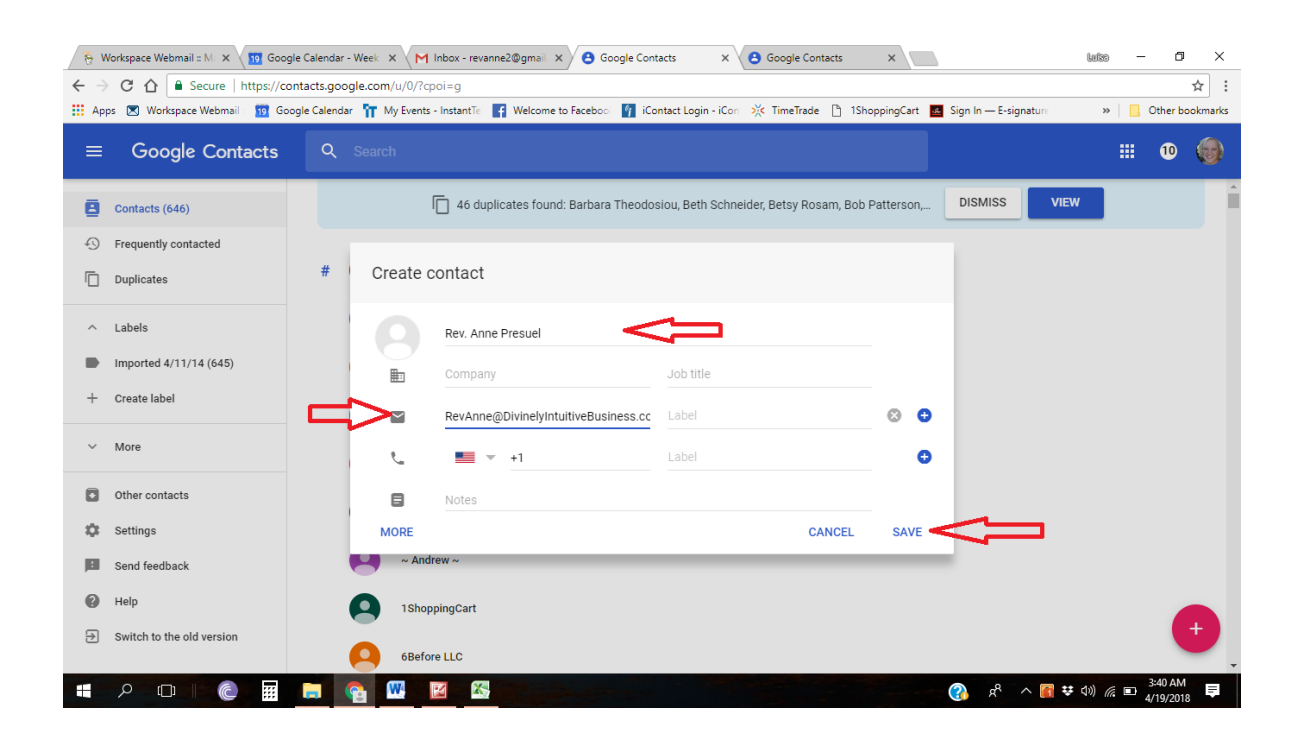

# Mark messages as 'Not spam'

If Gmail has marked emails you wish to whitelist as spam, tell Gmail the emails are not spam.

1. In Gmail, navigate to the **Spam** folder.

| 👸 Workspace Webmail :: 🕅 🗙                                                                                                    | 🔞 Google Calendar - Wee 🗙 M Inbo        | x - revanne2@gma 🗙 🕒 Google Contacts                                                                                    | × 🕒 Google Contacts                             | x Messenger                   | × 🗖 – estas – 🗗 ×                                       |
|----------------------------------------------------------------------------------------------------|-----------------------------------------|----------------------------------------------------------------------------------------------------|-------------------------------------------------|-------------------------------|---------------------------------------------------------|
| $\leftarrow$ $\rightarrow$ C $\triangle$ Secure                                                                                                    | https://mail.google.com/mail/u/0/#inb   | хос                                                                                                    |                                                 |                               | ⊛☆:                                                     |
| 🔢 Apps 💌 Workspace Webm                                                                                                    | ail : 🔢 Google Calendar 🚹 My Events - I | nstantTe 🛛 👔 Welcome to Facebool 🦷 iCont                                                                                | tact Login - iCon 💥 TimeTrade 🗋                 | ) 1ShoppingCart 🔣 Sign In — E | -signature » 🛛 🔂 Other bookmarks                        |
| Google                                                                                                    |                                         |                                                                                                    | <b>→</b> Q                                      |                               | III 🚥 🍪                                                 |
| Gmail -                                                                                                    | Refresh More *                          |                                                                                                    |                                                 |                               | <b>≡</b> • <b>≎</b> •                                   |
| COMPOSE                                                                                                    | Primary                                 | 🚨 Social                                                                                                    | Promotions                                      | +                             |                                                         |
| Inbox<br>Important<br>Sent Mail<br>Drafts<br>Spam (22)<br>✓ Categories<br>⇒ Social<br>♥ Promotions (567)<br>♥ Updates (107)<br>♥ Forums<br>Birgitte Melnick (159)<br>Eitzabeth Jackson<br>Ezines (14)<br>Jun Palmer<br>MandeWibije |                                         | Your Social tab is empty.<br>Emails from social networks, media-<br>shown here.<br>To add or remove tabs click inbox so | sharing sites, dating services and o<br>ttings. | ther social sites will be     |                                                         |
| Owning Pink (26)<br>Passwords (1)<br>Personal<br>RevAnne@gmail.co<br>Sage Lavine (502)<br>More +                                                                                                    | 0.02 GB (0%) of 15 GB used<br>Manage    |                                                                                                    | <u>Terms</u> - Privacy                          |                               | Last account activity: 57 minutes ago<br><u>Details</u> |
| 1 0° C                                                                                                    |                                         |                                                                                                    |                                                 |                               | 4:20 AM                                                 |
|                                                                                                    | ) III II 🔂 🖳 🖉                          |                                                                                                    |                                                 | ۴۹ 🚯                          | ^ 📷 ♥ ₵୬) 🦟 🖿 4/19/2018 투                               |

2. Search and check on for emails containing the domain you wish to whitelist (eg divinelyintuitivebusiness.com).

| Joogle                                                                                                    | in:spam                         | <b>γ</b> α                                                                                           | III 🕕 🍯                      |
|----------------------------------------------------------------------------------------------------|---------------------------------|----------------------------------------------------------------------------------------------------|------------------------------|
| Gmail -                                                                                                    | 🗁 👻 Delete forever Not spam     | Move to * Labels * More * 1–23 of 23 < >                                                             | i - Q-                       |
| COMPOSE                                                                                                    | Dollar Shave Club Info          | RevAnne@gmail.com 66% off Dollar Shave Club Starter Set                                              | Mar 30                       |
| nhox                                                                                                    | □ ☆ □ TotalVIsaCreditCard       | RevAnne@gmail.com The Total Credit Solution                                                          | Mar 25                       |
| mportant                                                                                                    | □ ☆ □ Bust a cheater            | RevAnne@gmail.com Is Your Partner Cheating. Find Out Today                                           | Mar 24                       |
| Sent Mail<br>Drafts                                                                                                    | □ ☆ □ Windows-Sales             | RevAnne@gmail.com Quality Window Replacement Deals - Quotes from Local Pros!                         | Mar 24                       |
| Spam (22)                                                                                                    | 🗆 🚖 🕞 Blood Filter Legal        | RevAnne@gmail.com IVC Blood Filter May Shift In Your Veins, Causing Damage                           | Mar 24                       |
| ategories                                                                                                    | 🗆 📩 🕞 Cheap Auto Insurance Tod. | RevAnne@gmail.com New Auto Insurance Rates for 2018                                                  | Mar 24                       |
| Social Promotions (567)                                                                                                    | 🗌 📩 🕞 Toco Warranty - Auto Rep. | RevAnne@gmail.com Get New Auto Repair Protection for You and Your Family. Get a F R E E Quote Today. | Mar 23                       |
| D Updates (107)                                                                                                    | 🗌 🚖 🕞 Terminix Pest Control     | RevAnne@gmail.com Our experience sets us apart                                                       | Mar 23                       |
| E Forums                                                                                                    | 🗌 🚖 🕞 Senior Home Care          | RevAnne@gmail.com Search the right kind of Senior Living for you                                     | Mar 21                       |
| Birgitte Melnick (159)                                                                                                    | 🗌 🚖 🕞 Local Clinical Studies    | RevAnne@gmail.com Asthma?                                                                            | Mar 21                       |
| $\sim$                                                                                                    | Anne Presuel                    | Ezines RevAnne@gmail.com Got money panic?                                                            | 7/2/16                       |
| Jim Faimer<br>MandeWhite<br>Dwning Pink (26)<br>Passwords (1)<br>Personal<br>RevAnne@gmail.co<br>Sage Lavine (502)<br>More ≁ | 0.02 GB (0%) of 15 GB used      | Terms - Privacy Last acc                                                                             | ount activity: 1 hour<br>Det |

©2010-Present. Rev. Anne Presuel, Divinely Intuitive Business, LLC. All rights reserved worldwide.

#### 3. Click on Not spam.

| 😚 Workspace Webmail = M X 👔 Google Calendar - Week X M Spam (22) - revanne2@ X                                                                                                    | » – 🗗 🗙                                       |
|----------------------------------------------------------------------------------------------------|-----------------------------------------------|
| ← → C û ê Secure   https://mail.google.com/mail/u/0/#spam                                                                                                    | ●☆:                                           |
| 🔢 Apps 💌 Workspace Webmail 🔢 Google Calendar 🎢 My Events - Instantific 🛐 Welcome to Facebool 🧌 Kontact Login - iCon 💥 TimeTrade 🗋 1ShoppingCart 🛄 Sign In — E-signature                                                                                                    | » Other bookmarks                             |
| Google in:spam - Q                                                                                                    | III 💿 🍪                                       |
| Gmail + □ → Delete forever Not spam Move to → Labels → More → 1-23 of 23 < > E                                                                                                    | • • • •                                       |
| COMPOSE Dit Dollar Shave Club Int RevAnne@gmail.com 66% off Dollar Shave Club Starter Set                                                                                                    | Mar 30                                        |
| Inbox                                                                                                    | Mar 25                                        |
| Important 🗋 📩 🕞 Bust a cheater RevAnne@gmail.com Is Your Partner Cheating. Find Out Today                                                                                                    | Mar 24                                        |
| Sent Mail Drafts Diffus Windows-Sales RevAnne@gmail.com Quality Window Replacement Deals – Quotes from Local Pros!                                                                                                    | Mar 24                                        |
| Spam (22) 📄 🖈 🗇 Blood Filter Legal 🛛 RevAnne@gmail.com IVC Blood Filter May Shift In Your Veins, Causing Damage                                                                                                    | Mar 24                                        |
| - Categories 📄 🖈 🗅 Cheap Auto Insurance Tod. RevAme@gmail.com New Auto Insurance Rates for 2018                                                                                                    | Mar 24                                        |
| <ul> <li>Social</li> <li> <sup>1</sup>/<sub>2</sub> Toco Warranty - Auto Rep. RevAme@gmail.com</li> <li>RevAme@gmail.com</li> <li>RevAme@gmail.com</li> <li>RevAme@gmail.com</li> <li>Get New Auto Repair Protection for You and Your Family. Get a F R E E Quote Today.</li> </ul> | Mar 23                                        |
| 🛈 Updates (107) 🛛 📩 🕞 Terminix Pest Control RevAnne@gmail.com. Our experience sets us apart                                                                                                    | Mar 23                                        |
| 🐂 Forums 🗋 🚖 📄 Senior Home Care 🔹 RevAnne @gmail.com Search the right kind of Senior Living for you                                                                                                    | Mar 21                                        |
| Birgitte Melnick (159) 🗅 🏠 🗠 Local Clinical Studies 🛛 RevAnne@gmail.com Asthma?                                                                                                    | Mar 21                                        |
| Ezines (14) 🗹 🏠 🗋 Rev. Anne Presuel Ezines RevAnne@gmail.com Got money panic?                                                                                                    | 7/2/16                                        |
| Jim Palmer<br>MandoVhiha 0.02 GB (0%) of 15 GB used I <u>tama</u> - <u>Privacy</u><br>Owning Pink (26)<br>Passwords (1)<br>Personal<br>RevAnne@gmail.co<br>Sage Lavine (502)<br>More →                                                                                              | ccount activity: 1 hour ago<br><u>Details</u> |
|                                                                                                    | 4-32 AM                                       |
|                                                                                                    | 4/19/2018                                     |

# **Create a filter for the address**

Create a filter to tell Google to whitelist email from a domain or online group.

1. Click the cog icon in the top-right corner, and then **Settings.** 

| Gmail -       Refeab       More         COMPOSE       Primary       Social       Promotions         Inbox<br>Important<br>Semt Mail<br>Drafts       Primary       Social       Promotions       Carpotic         Span (2)       Categories<br>at Social       Personal messages and messages that don't appear in other tabs will be shown here.       Settings<br>Themes       Customice address<br>Guideness<br>at Social       Customice address<br>Guideness<br>at Social       Customice address<br>Guideness<br>Customice address<br>Guideness<br>Customice address<br>Guideness<br>Customice address<br>Guideness<br>Send feedback<br>Heip       Send feedback<br>Heip       Send feedback<br>Heip         Dirighte Melnick (159)<br>Eitzbaeth Jackson<br>Ezines (1)<br>Personal<br>RevAnne@gmail.co<br>Send (2)       Out of 16 GB used       Teme - Privacy       Last account activity: 22 mixed<br>Directomes | Google                                                                                                    |                                      |                                                                               | <b>~ Q</b>                                                                               |                          | ··· 😶 🌘                                                                                                    |
|----------------------------------------------------------------------------------------------------|----------------------------------------------------------------------------------------------------|--------------------------------------|-------------------------------------------------------------------------------|------------------------------------------------------------------------------------------|--------------------------|----------------------------------------------------------------------------------------------------|
| COMPOSE       Primary       Social       Promotions       Display density:<br>Corry         Inbox<br>Important<br>Sent Mail<br>Drafs       Your Primary tab is empty.       Configure inbox       Configure inbox         Your Primary tab is empty.       Categories       Social       Personal messages and messages that don't appear in other tabs will be shown here.       Settings<br>Themes         © Updates (107)       Updates (107)       To add or remove tabs click inbox settings.       Categories         Brighter Melnick (159)       Eiznes (14)       Out 2 GB (0%) of 15 GB used       Terms - Etvicer         Mandel/Write<br>Owning Pink (26)       Manages       Last account activity: 22 minute<br>Settion (17)                                                                                                    | Gmail -                                                                                                    | 🗌 👻 Refresh N                        | lore 🔻                                                                        |                                                                                          |                          |                                                                                                    |
| Birgitte Melnick (159)     Send feedback       Birgitte Melnick (159)     Help       Elizabeth Jackson     Help       Ezines (14)     Jim Palmer       Jim Palmer     0.02 GB (0%) of 15 GB used       Mande/White     0.02 GB (0%) of 15 GB used       Personal     RevAnne@mail.co       RevAnne@mail.co     Sage Lawlue (502)                                                                                                    | COMPOSE<br>Inbox<br>Important<br>Sent Mail<br>Drafts<br>Spam (22)<br>Categories<br>⇒ Cotal<br>Promotions (567)<br>⊕ Updates (107)                                                                    | Primary                              | ** Social<br>Your Primary tab<br>Personal messages a<br>To add or remove tab: | Promotions is empty. nd messages that don't appear in other tabs s click inbox settings. | +<br>will be shown here. | Display density:<br>Comfortable (on larger displays)<br>Cozy<br>Corngare<br>Configure Inbox<br>Settings<br>Themes<br>Customize address<br>Get add-ons |
| Mole *                                                                                                    | Forums<br>Birgitte Melnick (159)<br>Elizabelh Jackson<br>Ezines (14)<br>Jim Palmer<br>MandeWhite<br>Owning Pink (26)<br>Passwords (1)<br>Personal<br>RevAnne@gmail.co<br>Sage Lavine (502)<br>More * | 0.02 GB (0%) of 15 GB used<br>Manage |                                                                               | Terms - Privacy.                                                                         |                          | Send Heedback<br>Help<br>Last account activity: 22 minutes<br>D2                                                                                      |

©2010-Present. Rev. Anne Presuel, Divinely Intuitive Business, LLC. All rights reserved worldwide.

# 2. In the navigation bars, select **Filters and Blocked Addresses**

| 👸 Workspace Webmail :: M. 🗙                                                 | Google Calendar - Week X M Settings - revanne2@gm X                                                                                                    | lefss - 61 ×                                                                                                    |
|-----------------------------------------------------------------------------|----------------------------------------------------------------------------------------------------|----------------------------------------------------------------------------------------------------|
| $\leftrightarrow$ $\rightarrow$ C $\triangle$ Secure                        | https://mail.google.com/mail/u/0/#settings/filters                                                                                                    | ⊛☆:                                                                                                    |
| 🔛 Apps 🛛 Workspace Webma                                                    | ail 🔢 Google Calendar 🎢 My Events - InstantTe 🛛 🛃 Welcome to Facebool 🧌 iContact Login - iCon 💥 TimeTrade 🕒 1ShoppingCart 📧 Sign In — E-signature        | » 📙 Other bookmarks                                                                                                    |
| Google                                                                      | <b>ب</b> و                                                                                                    | III 💿 🍪                                                                                                    |
| Gmail -                                                                     | Settings                                                                                                    |                                                                                                    |
| COMPOSE                                                                     | General Labels Inbox Accounts and Import Filters and Blocked Addresses Forwarding and POP/IMAP Add-ons Chat Labs Offline Themes                          |                                                                                                    |
| Inbox                                                                       | The following filters are applied to all incoming mail:                                                                                                  |                                                                                                    |
| Important<br>Sent Mail<br>Drafts                                            | Matches: to: (Support@divinelyintuitivebusiness.com) Servt@divinelyintuitivebusiness.com<br>Do this: Apply label **Support@DivinelyIntuitiveBusiness.com | edit delete                                                                                                    |
| Spam (22)<br>▼ Categories                                                   | Matches: to:(Info@divinelyintuitivebusiness.com) Info@<br>Do this: Apply label **Info@DivinelyIntuitiveBusiness.com                                      | edit delete                                                                                                    |
| <ul> <li>Social</li> <li>Promotions (567)</li> <li>Updates (107)</li> </ul> | Matches: to:(Anne@divinelyintuitive.com) Anne@divine<br>Do this: Apply label **Anne@DivinelyIntuitive.com                                                | edit delete                                                                                                    |
| 🖏 Forums<br>Birgitte Melnick (159)                                          | Matches: from:(@Divinelyintuitivebusiness.com) Do this: Never send it to Spam, Mark it as important                                                      | edit delete                                                                                                    |
| Elizabeth Jackson<br>Ezines (14)<br>Jim Palmer                              | Matches: from:(revanne@divinelyintuitivebusiness.com) Do this: Never send it to Spam, Mark it as important                                               | edit delete                                                                                                    |
| MandeWhite                                                                  | Select: All, None Export Delete                                                                                                    |                                                                                                    |
| Passwords (1)                                                               | Create a new filter Import filters                                                                                                    |                                                                                                    |
| RevAnne@gmail.co                                                            | The following email addresses are blocked. Messages from these addresses will appear in Spam:                                                            |                                                                                                    |
| Sage Lavine (502)<br>More <del>-</del>                                      | You currently have no blocked addresses.                                                                                                    |                                                                                                    |
|                                                                             | Select All, None Unblock selected addresses                                                                                                    |                                                                                                    |
| ± 🕫 📞                                                                       | 0.02 GB (0%) of 15 GB used <u>Terms - Privacy</u> Last                                                                                                   | account activity: 18 minutes ago                                                                                                    |
|                                                                             | 🙂 🖬 🐂 😭 🚾 🖾 🧭                                                                                                    | (小)      (小)      ( |
|                                                                             |                                                                                                    |                                                                                                    |

# 3. Click on **Create a new filter**

| 😽 Workspace Webmail :: M. 🗙                          | ☐ Google Calendar - Week × M Settings - revanne2@gm ×                                                                                                    | luiss — 🗗 🗙                       |
|------------------------------------------------------|----------------------------------------------------------------------------------------------------|-----------------------------------|
| $\leftrightarrow$ $\rightarrow$ C $\triangle$ Secure | https://mail.google.com/mail/u/0/#settings/filters                                                                                                    |                                   |
| 🚻 Apps 💌 Workspace Webma                             | ali 🔢 Google Calendar 🎢 My Events - InstantTe 🧗 Welcome to Facebooi 🧌 iContact Login - iCon 💥 TimeTrade 🍈 1ShoppingCart 🖪 Sign In — E-signature             | » Other bookmarks                 |
| Google                                               | <b>ب</b> و                                                                                                    | III 💿 🌚                           |
| Gmail +                                              | Settings                                                                                                    |                                   |
| COMPOSE                                              | General Labels Inbox Accounts and Import Filters and Blocked Addresses Forwarding and POP/IMAP Add-ons Chat Labs Offline Themes                             |                                   |
| Inbox                                                | The following filters are applied to all incoming mail:                                                                                                    |                                   |
| Important<br>Sent Mail<br>Drafts                     | Matches: to:(Support@divinelyintuitivebusiness.com) Support@divinelyintuitivebusiness.com     Do this: Apply label **Support@DivinelyIntuitiveBusiness.com* | edit delete                       |
| Spam (22)<br>← Categories                            | Matches: to:(Info@divinelyintuitivebusiness.com) Info@divinelyintuitivebusiness.com     Do this: Apply label **Info@DivinelyIntuitiveBusiness.com*          | edit delete                       |
| Social<br>Promotions (567)                           | Matches: to:(Anne@divinelyintuitive.com) Anne@divinelyintuitive.com<br>Do this: Apply label "Anne@DivinelyIntuitive.com"                                    | edit delete                       |
| Birgitte Melnick (159)                               | Matches: from:(@Divinelyintuitivebusiness.com) Do this: Never send it to Spam, Mark it as important                                                         | edit delete                       |
| Elizabeth Jackson<br>Ezines (14)<br>Jim Palmer       | Matches: from:(revanne@divinelyintuitivebusiness.com) Do this: Never send it to Spam, Mark it as important                                                  | edit delete                       |
| MandeWhite<br>Owning Pink (26)                       | Select: All, None Export Delete                                                                                                    |                                   |
| Passwords (1)<br>Personal<br>RevAnne@gmail.co.       | Create a new titter import titters The following email addresses are blocked. Messages from these addresses will appear in Spam:                            |                                   |
| Sage Lavine (502)                                    | You currently have no blocked addresses.                                                                                                    |                                   |
| wore 🕈                                               | Select: All, None Unblock selected addresses                                                                                                    |                                   |
| ± 🕫 📞                                                | 0.02 GB (0%) of 15 GB used <u>Terms - Privacy</u> Last                                                                                                    | account activity: 18 minutes ago  |
|                                                      | 🙂 📰 🐂 🚱 💹 🔟 📓 🐗 🚽 🔤 👘 🔛 🖉                                                                                                    | (1)) (7) E 5:09 AM<br>4/19/2018 ■ |

#### 4. Either

- enter the **domain** of the email you want to whitelist in the **From** field **or**
- enter the email address of the online group you want to whitelist in the To field

| 👸 Workspace Webmail :: M 🗙                                 | 📅 Google Calendar - Week X M Settings - revanne2@gm X 🕞 John Filmore X                      |                                                     | luite – O X                      |  |  |
|------------------------------------------------------------|---------------------------------------------------------------------------------------------|-----------------------------------------------------|----------------------------------|--|--|
| ← → C ☆ 🔒 Secure                                           | https://mail.google.com/mail/u/0/#settings/filters                                          |                                                     | ●☆:                              |  |  |
| 👯 Apps 💌 Workspace Webmail                                 | 🗉 🔢 Google Calendar 👖 My Events - InstantTe 📑 Welcome to Faceboo 🧗 iContact Login - iCon    | 🔆 TimeTrade 🗋 1ShoppingCart 🛃 Sign In — E-signature | » Other bookmarks                |  |  |
| Google                                                     |                                                                                             | ٩                                                   | III 💿 🍪                          |  |  |
| Gmail +                                                    | Filter From @DivinelyIntuitiveBusiness.com                                                  |                                                     |                                  |  |  |
| COMPOSE                                                    | То                                                                                          | and POP/IMAP Add-ons Chat Labs Offline Themes       |                                  |  |  |
| Inbox<br>Important                                         | Subject                                                                                     |                                                     |                                  |  |  |
| Sent Mail                                                  | Has the words                                                                               | ss.com                                              | edit delete                      |  |  |
| Spam (22)<br>• Categories                                  | Doesn't have                                                                                |                                                     |                                  |  |  |
| Social Promotions (567)                                    | Has attachment                                                                              |                                                     | edit delete                      |  |  |
| Opdates (107)     Forums                                   | Size greater than \$ MB \$                                                                  |                                                     | edit delete                      |  |  |
| Birgitte Melnick (159)<br>Elizabeth Jackson<br>Ezines (14) | Q Create filter with this search »                                                          |                                                     | edit delete                      |  |  |
| Jim Palmer<br>MandeWhite<br>Owning Pink (26)               | Select: All, None Export Delete Create a serve filter                                       | laws of films                                       |                                  |  |  |
| Passwords (1)<br>Personal<br>RevAnne@gmail.co              | The following email addresses are blocked. Messages from these addresses will appear in Spa | m:                                                  |                                  |  |  |
| Sage Lavine (502)                                          | You currently have no blocked addresses.                                                    |                                                     |                                  |  |  |
|                                                            | Select: All, None Unblock selected addresses                                                |                                                     |                                  |  |  |
| ± φ <sup>0</sup> <                                         | 0.02 GB (0%) of 15 GB used Terms - Pri<br>Manage                                            | <u>vacy</u> Last                                    | account activity: 23 minutes ago |  |  |
|                                                            |                                                                                             | 🗘 🖓 🖧                                               | (1) (6 %) 5:15 AM<br>4/10/2018 ₽ |  |  |

5. Click Create filter with this search.

| Apps 💌 Workspace Webm  | ail 🔢 Google Calendar 👖 My Events - Instant Te 📑 Welcome to Facebool 👖 iContact Login - iCon 💥 TimeTrade 🌓 1ShoppingCart 🖪 Sign In — E-signature | » 📃 Other bookm        |
|------------------------|----------------------------------------------------------------------------------------------------|------------------------|
| Google                 | ٩                                                                                                    | III 🕕 🍯                |
| Gmail -                | Filter X                                                                                                    |                        |
| Official *             | @DivinelyIntuitiveBusiness.com                                                                                                    | - ·                    |
| COMPOSE                | To g and POP/IMAP Add-ons Chat Labs Offline Themes                                                                                               |                        |
| Inhov                  |                                                                                                    |                        |
| Important              | Subject                                                                                                    |                        |
| Sent Mail              | Has the words                                                                                                    | edit delete            |
| Spam (22)              |                                                                                                    | and a state of a large |
| Categories             | Doesn't have                                                                                                    | edit delete            |
| Social                 | Has attachment                                                                                                    | edit delete            |
| Updates (107)          | Don't include chats                                                                                                    |                        |
| 🗮 Forums               | Size greater than $\Rightarrow$ MB $\Rightarrow$                                                                                                 | edit delete            |
| Birgitte Melnick (159) | V                                                                                                    |                        |
| Ezines (14)            | Q Create filter with this search »                                                                                                    | edit delete            |
| Jim Palmer             | Select: All, None                                                                                                    |                        |
| Owning Pink (26)       | Export Delete                                                                                                    |                        |
| Passwords (1)          | Create a new filter Import filters                                                                                                    |                        |
| RevAnne@gmail.co       | The following email addresses are blocked. Messages from these addresses will appear in Spam:                                                    |                        |
| Sage Lavine (502)      | You currently have no blocked addresses.                                                                                                    |                        |
| wore •                 | Select: All, None                                                                                                    |                        |
|                        | Unblock selected addresses                                                                                                    |                        |

6. In the box headed **When a message arrives that matches this search** select **Never send it to spam.** 

| Apps 🗷 Workspace Webm                  | all 19 Google Calendar 🎢 My Events - Ins                                       | tant le 📑 Welcome to Facebool 🕎 (Contact Login - iCo | n XC limeirade [] 1ShoppingCart 🛛 Sign In — E-signature | >> Other bookmark                                |
|----------------------------------------|--------------------------------------------------------------------------------|------------------------------------------------------|---------------------------------------------------------|--------------------------------------------------|
| Google                                 | from:(@DivinelyIntuitiveBusiness.o                                             | com)                                                 | ٩                                                       | III 😶 🌍                                          |
| Gmail <del>-</del>                     | « back to search options<br>When a message arrives that matches this           | search:                                              | × 1–15 of 15 <                                          | > <u> </u>                                       |
| COMPOSE                                | Mark as read                                                                   |                                                      | ack Friday?                                             | 11/7/15                                          |
| - t                                    | Star it                                                                        |                                                      | Time of Cecil the Lion                                  | 7/31/15                                          |
| npox<br>mportant                       | Apply the label: Choose label \$                                               |                                                      | /s to Deepen Your Connection with Your Divine Peeps?    | 6/11/15                                          |
| Sent Mail                              | Forward it add forwarding address                                              |                                                      | as to go get a job                                      | 5/9/15                                           |
| Drafts<br>Snam (22)                    | Delete it                                                                      |                                                      | vaiting for you?                                        | 4/19/15                                          |
| Categories                             | <ul> <li>Never send it to Spam</li> <li>Always mark it as important</li> </ul> | $< \Box$                                             | active?                                                 | 4/16/15                                          |
| Social                                 | Never mark it as important                                                     |                                                      | ss Divine pricing!                                      | 3/13/15                                          |
| Promotions (567)                       | Categorize as: Choose category \$                                              |                                                      | dy for Business Coaching                                | 2/12/15                                          |
| Updates (107)                          |                                                                                |                                                      | w to create a Divine business plan!                     | 1/20/15                                          |
| Birgitte Melnick (159)                 | Create filter Also apply filter to 15 mat                                      | ching conversations.                                 | ion guides you as a Spiritual Entrepreneur              | 12/24/14                                         |
| Elizabeth Jackson                      | Learn more                                                                     |                                                      | way - 21 Days of Yummy Gifts for You!                   | 12/1/14                                          |
| Ezines (14)<br>lim Palmer              | Note: filter will not be applied to old conversations in S                     | Spam or Trash                                        | ing your business?                                      | 11/26/14                                         |
| /landeWhite                            | 🗌 ☆ 🕞 Rev. Anne Presuel                                                        | Ezines RevAnne@gmail.com Do you practice au          | thentic marketing?                                      | 10/29/14                                         |
| Owning Pink (26)                       | 📄 ☆ 🕞 Rev. Anne Presuel                                                        | Ezines RevAnne@gmail.com Why do you do it?           |                                                         | 10/15/14                                         |
| Personal                               | 🗆 ☆ 🕞 Rev. Anne Presuel                                                        | Ezines RevAnne@gmail.com Intuition without know      | vledge = ??                                             | 5/23/12                                          |
| RevAnne@gmail.co…<br>Sage Lavine (502) | 0.02 GB (0%) of 15 GB used<br><u>Manage</u>                                    | Terms - F                                            | <u>rivacy</u>                                           | ast account activity: 23 minutes ago.<br>Details |

6. Click the **Create filter** button.

# **Tips:**

- Do not enter email addresses in both the From and To fields as Gmail will only filter in emails that meet both criteria
- In both the From and To fields, you can enter either a specific **email address** or an **entire domain**
- To enter multiple domains in each field separate them with OR as in "onlinegroups.net OR groups.yahoo.com"